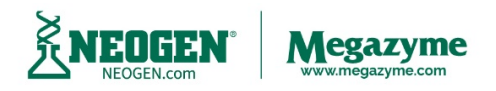

Neogen Europe (Megazyme), Bray Business Park, Bray, Co. Wicklow, A98 YV29, Ireland. Tel: + 353 1 2861220 Fax: + 353 1 2861264

## **Creating an Absorbance Mode Protocol on the MegaQuant™ Wave**

(For machines <u>WITHOUT</u> the Interactive capacitive touch screen 3.5" LCD, color graphic display)

**NOTE:** Every user should begin by learning to use the Absorbance Mode. Absorbance mode will read and print sample absorbance values at user selected wavelengths.

- Select "Manage Tests" on the main display screen. •
- Select "Create Test" and the Test Definition window will display. •

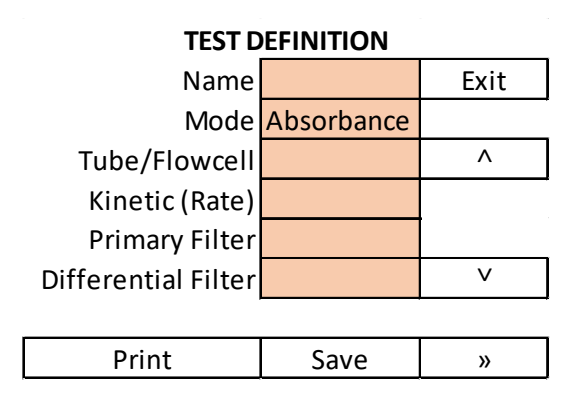

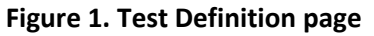

- Select the "Name" field cell and input a name for the new test protocol.
- Select the "Mode" field cell to display the list of available modes in the "Select Mode" • screen.

| SELECT MODE     |          |  |  |  |  |
|-----------------|----------|--|--|--|--|
| Absorbance      | Exit     |  |  |  |  |
| Factor          |          |  |  |  |  |
| Single Standard | ^        |  |  |  |  |
| Point to Point  | <b>v</b> |  |  |  |  |
| Regression      |          |  |  |  |  |
| Cubic Spline    | Select   |  |  |  |  |

## Figure 2. Select Mode screen

- Use the arrow keys to scroll through the list of available modes.
- Select the "Absorbance" mode cell and then press the "Select" button.
- Select the "Tube/Flowcell" field cell, then select either "Tube" for assays that will use tubes or select "Flowcell", then press the "Select" button.
  Note: All Megazyme assays will use tubes.
- Select the "Kinetic (Rate)" cell, select "No" and then press "Select" button.
- Select the "Primary Filter" cell.
- Use the arrow keys to scroll through the list of available wavelengths.
- Select the required primary filter and then press the "Select" button. *Note:* The primary filter must correspond to the wavelength of the assay being performed.
- Select the "Differential Filter" cell.
- Use the arrow keys to scroll through the list of available wavelengths.
- Select the required filter if any and then press the "Select" button. *Note:* The differential filter is usually greater than 100 nm above or below the primary filter.

| SELECT FILTERS |        |  |  |  |
|----------------|--------|--|--|--|
| 340            | Cancel |  |  |  |
| 405            |        |  |  |  |
| 505            | ٨      |  |  |  |
| 545            | V      |  |  |  |
| 580            |        |  |  |  |
| 630            | Select |  |  |  |
|                |        |  |  |  |

|   | SELECT FILTERS |        |  |  |  |
|---|----------------|--------|--|--|--|
|   | None           | Cancel |  |  |  |
|   | 340            |        |  |  |  |
|   | 405            | ^      |  |  |  |
|   | 505            | V      |  |  |  |
|   | 545            |        |  |  |  |
|   | 580            | Select |  |  |  |
| ſ | 630            |        |  |  |  |

**Primary Filter** 

**Differential Filter** 

• When finished Select "Save" to save the protocol.

**Note:** Results for Megazyme Assay Kits that have been performed using the Absorbance Mode on the MegaQuant<sup>™</sup> Wave can be analysed using the MegaCalc<sup>™</sup> application spreadsheets.

MegaCalc<sup>™</sup> application spreadsheets can be downloaded from the specific Megazyme Assay Kit product page on the Megazyme website (<u>www.megazyme.com</u>)

## **Creating an Absorbance Mode Protocol on the MegaQuant™ Wave**

(For machines <u>WITH</u> the Interactive capacitive touch screen 3.5" LCD, color

## graphic display)

**NOTE:** Every user should begin by learning to use the Absorbance Mode. Absorbance mode will read and print sample absorbance values at user selected wavelengths.

• Select "Manage Tests" on the main display screen.

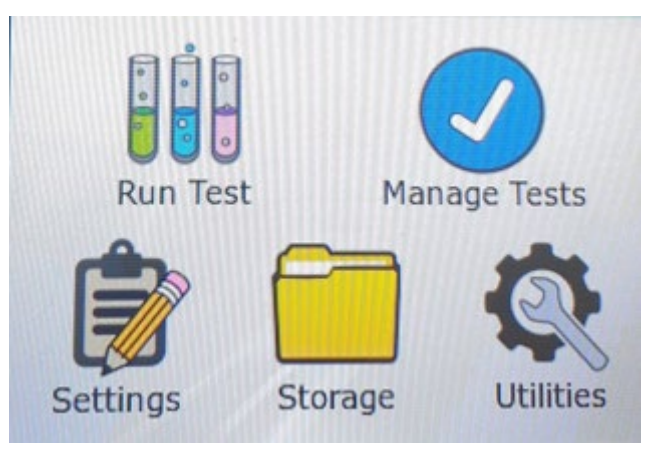

• Select "Create Test" and the Test Definition window will display.

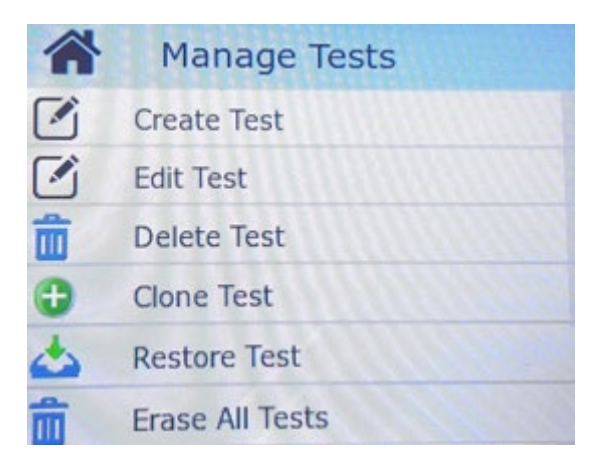

Figure 1. Test Definition page

• Select the "Name" field cell and input a name for the new test protocol.

| Test Defi               | nition  |      |      |  |
|-------------------------|---------|------|------|--|
| Name                    |         |      |      |  |
| Mode                    | Absorb  | ance |      |  |
| Tube/Flov               | vcell T | ube  | 1    |  |
| Primary F               | ilter 4 | 05   |      |  |
| Differential Filter 630 |         |      |      |  |
|                         |         |      |      |  |
|                         |         |      |      |  |
| Print                   | Save    | Run  | Exit |  |

| New test name |            |   |   |   |   |     |     |        |
|---------------|------------|---|---|---|---|-----|-----|--------|
| q v           | qwertyuiop |   |   |   |   |     |     |        |
| а             | s          | d | f | g | h | j   | k   | 1      |
|               | z          | x | с | v | b | n   | m   |        |
| 123           |            |   |   |   |   | Ent | ter | Cancel |

- Ensure that the "Mode" field cell is set to "Absorbance".
- Ensure that the "Tube/Flowcell" field cell is set to "Tube" for assays that will use tubes or select "Flowcell", then press the "Select" button.
  Note: All Megazyme assays will use tubes.
- Select the **"Primary Filter"** cell then select the required wavelength.
- **Note:** The primary filter must correspond to the wavelength of the assay being performed.

| Test Definit  | ion    |     |      |
|---------------|--------|-----|------|
| Name          | New    | 340 |      |
| Mode          | Abso   | 630 |      |
| Tube/Flowce   | 580    |     |      |
|               |        | 545 |      |
| Primary Filte | 405    |     |      |
| Differential  | Filter | 630 |      |
|               |        |     |      |
|               |        |     |      |
| Print         | Save   | Run | Exit |

• Select the **"Differential Filter"** cell and select the required wavelength or "none" **Note:** The differential filter is usually greater than 100 nm above or below the primary filter.

| Test Defin  | ition         | 111111 |   | 10000  |
|-------------|---------------|--------|---|--------|
| Name        | New test name |        |   |        |
| Mode        | Abso          | None   |   |        |
| Tube/Flow   | cell          | 630    |   |        |
|             |               | 580    |   | 111111 |
| Primary Fi  | lter          | 545    |   | 1488   |
| Differentia | I Filter      | 630    |   |        |
|             |               |        |   |        |
|             |               |        |   |        |
| Print       | Save          | Ru     | n | Exit   |

• When finished Select "Save" to save the protocol.

**Note:** Results for Megazyme Assay Kits that have been performed using the Absorbance Mode on the MegaQuant<sup>™</sup> Wave can be analysed using the MegaCalc<sup>™</sup> application spreadsheets.

MegaCalc<sup>™</sup> application spreadsheets can be downloaded from the specific Megazyme Assay Kit product page on the Megazyme website (<u>www.megazyme.com</u>)